## Что такое драйвер устройства.

Драйвер – это небольшая программа, благодаря которой операционная система распознает подключенные к ней устройства и получает к ним доступ. Без драйвера не сможет работать ни одно устройство в компьютере. Звук, видео, веб-камера, клавиатура, мышь, не будут правильно распознаны, а значит – не будут функционировать.

## Подключение очков к компьютеру кабелем через USB интерфейс.

Этот вид соединения используется при необходимости иметь дополнительную функциональность:

- 1. Работа очков в режиме 3Д без использования радиочастотного канала связи.
- 2. Обновление встроенного программного обеспечения очков с РС.
- 3. Тонкая настройка параметров программного обеспечения очков с РС.

Если вам это не требуется и полностью хватает функциональности соединения через Bluetooth RF, тогда этот драйвер можно не использовать и не устанавливать.

## Установка Windows USB драйвера 3D очков.

Последовательность операций.

- 1. Скачайте zip файл с драйвером со страницы технической поддержки продукта.
- 2. Разархивируйте файл в удобное место, например в папку на диск С:.

3. Подключите очки к компьютеру кабелем micro USB и убедитесь, что загорелся красный светодиод подачи внешнего питания на очках и Windows начал поиск подходящего драйвера.

4. Дождитесь пока система закончит автоматический поиск драйвера, затем откройте «Менеджер устройств». Кнопка Пуск > Панель управления > Диспетчер устройств > Действие > Обновить конфигурацию оборудования.

5. Найдите в списке устройство, помеченное жёлтым восклицательным знаком с именем «3D Glasses». Оно может находиться в папке категории «Другие устройства» (Other devices).

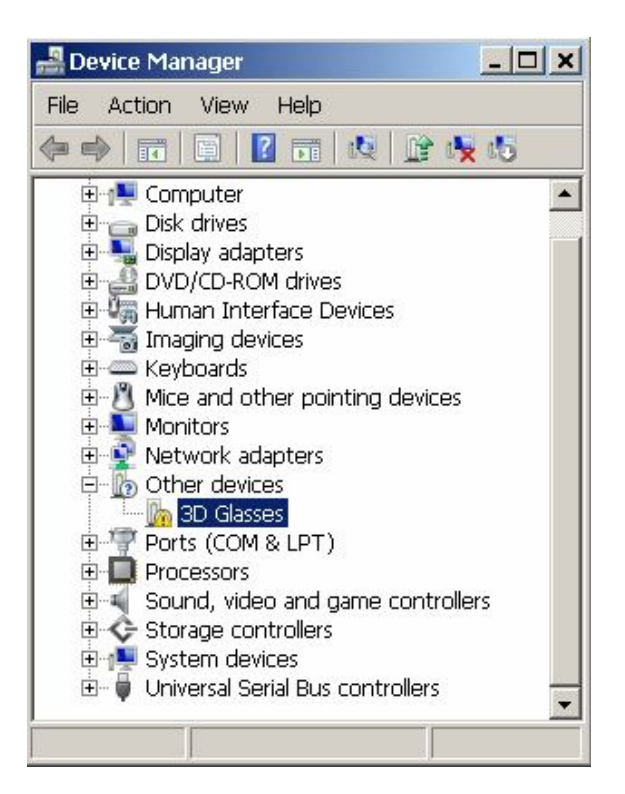

6. Выделите устройство «3D Glasses» правой кнопкой мыши, затем левой выберите пункт меню «Обновить драйверы…»

7. Далее нажмите кнопку «Поиск и установка драйверов вручную» и нажав кнопку «Обзор» (Browse), укажите путь к папке, куда вы ранее разархивировали и сохранили файлы драйвера.

| 🔋 Update Driver Software - 3D Glasses 🛛 🔀                                                                                                    |  |  |  |
|----------------------------------------------------------------------------------------------------|--|--|--|
| 😋 🔟 Update Driver Software - 3D Glasses                                                                                                    |  |  |  |
| Browse for driver software on your computer                                                                                                    |  |  |  |
| Search for driver software in this location:                                                                                                    |  |  |  |
| C:\PC-driver-usb-com Browse                                                                                                    |  |  |  |
| ✓ Include subfolders                                                                                                    |  |  |  |
| ◆ Let me pick from a list of device drivers on my computer<br>This list will show installed driver software compatible with the device, and all driver<br>software in the same category as the device. |  |  |  |
| Next Cancel                                                                                                    |  |  |  |

8. Нажав кнопку «Далее» (Next) запустите установку. Если в процессе система выведет окно предупреждения об отсутствии цифровой подписи, проигнорируйте его, выбрав нижний пункт: «Установить драйвер в любом случае» (Install this driver software anyway).

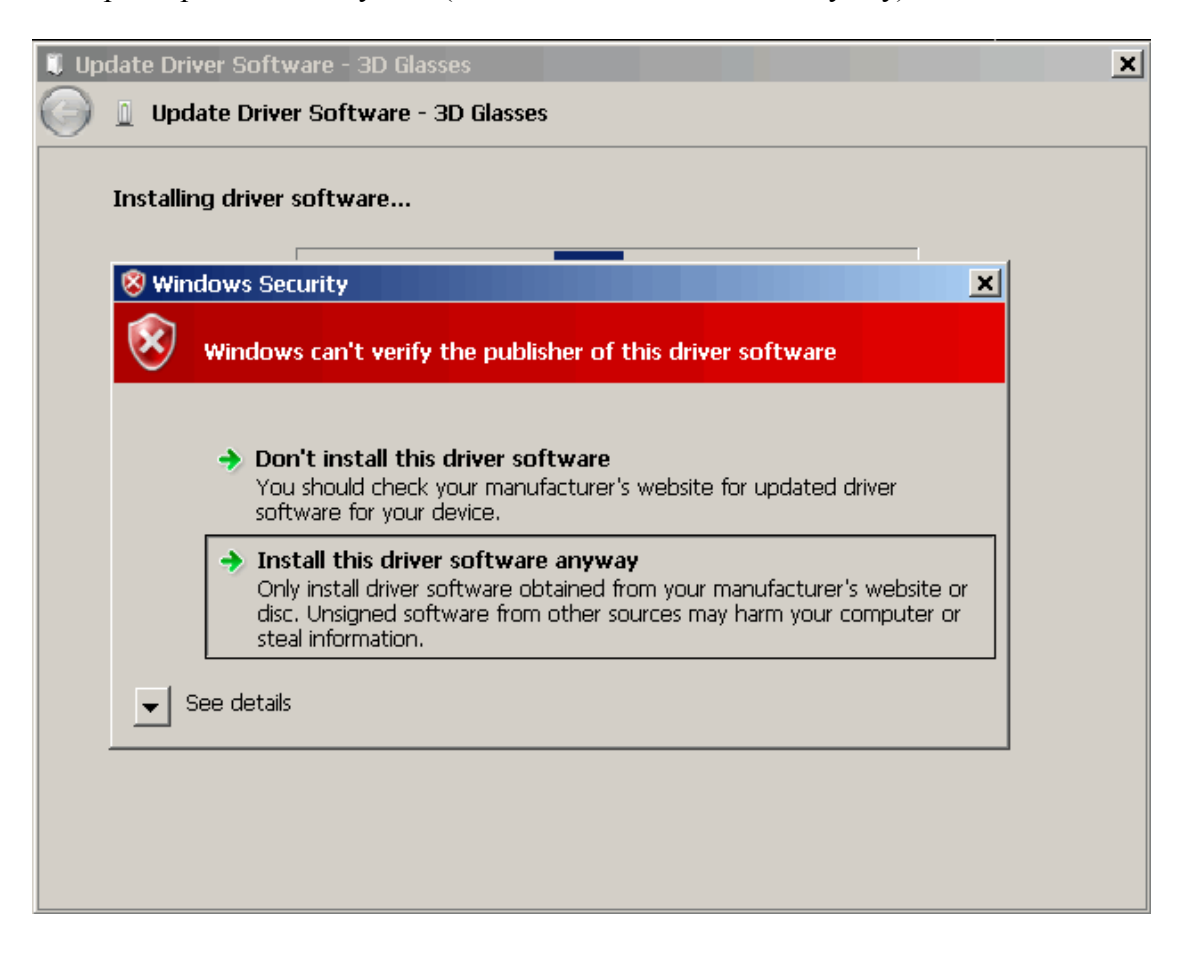

9. Дождитесь завершения копирования и установки файлов. Если всё прошло успешно, устройству будет назначен виртуальный СОМ порт с подходящим свободным номером, например СОМ2.

| I Update Driver Software - 3d Glasses (COM2) |                                                                      |       |  |
|----------------------------------------------|----------------------------------------------------------------------|-------|--|
| $\bigcirc$                                   | Update Driver Software - 3d Glasses (COM2)                           |       |  |
|                                              | Windows has successfully updated your driver software                |       |  |
|                                              | Windows has finished installing the driver software for this device: |       |  |
|                                              | 3d Glasses                                                           |       |  |
|                                              |                                                                      |       |  |
|                                              |                                                                      |       |  |
|                                              |                                                                      |       |  |
|                                              |                                                                      |       |  |
|                                              |                                                                      | Close |  |

10. После завершения снова зайдите в Панель управления > Диспетчер устройств.

Проверьте, установился ли драйвер. Желтый значок возле имени устройства должен исчезнуть, и оно будет перемещено в категорию «Порты COM & LPT». Примерно как на картинке ниже:

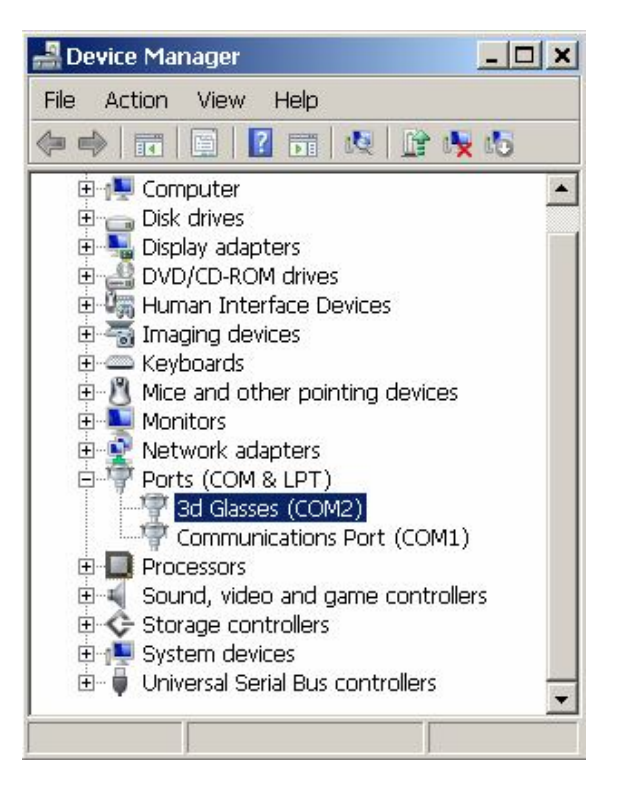

На этом установка драйвера завершена.

Теперь можно запустить сервисную утилиту «DFU» и обновить встроенное программное обеспечение очков до последней версии. Программы показа 3D стерео фото и 3D видео плеер также получат доступ к управлению очками через USB кабель.